| $\bigcirc$ | Retirement Connection |
|------------|-----------------------|
|            | Retiree User's Guide  |

Welcome to Retirement Connection! As a retiree receiving pension benefits through the Concordia Retirement Plan (CRP), you have access to a free online tool to help manage your pension benefits. Through Retirement Connection you can:

- Change bank account/direct deposit information.
- Update tax withholding information.
- Access Income Verification letters.
- Access Northern Trust to reprint 1099-R pension tax forms (beginning in Feb. 2024).

**Remember:** Retirement Connection is self-service help in addition to the support offered by the Customer Care Team at Concordia Plans. You can still update your contact information or reach out if you have questions about your benefits by contacting Concordia Plans at 888-927-7526 or emailing Info@ConcordiaPlans.org.

# **Accessing Retirement Connection**

| Tell US About Yourself<br>Do you know the email on file in our records*?<br>O Yes<br>No                                   |              |      | *If any of the information provided does<br>not match our records, bou will need to<br>contact Concordia Plans or assistance.<br>If you are a current or former worker, you                                                                                                    |  |
|----------------------------------------------------------------------------------------------------|--------------|------|----------------------------------------------------------------------------------------------------|--|
| Do you know your Employee ID?<br>O Yes<br>® No                                                                            |              |      | may be required to provide your<br>Concordia Plans Employee iD number in<br>order to continue. IF you don't know it,<br>please contact Concordia Plans to<br>assistance.                                                                                                    |  |
| Do you know your Social Secu<br>Yes<br>No<br>Social Security Number<br>(do not enter dashes):<br>Birth Date (mm/dd/yyyy): | rity Number? |      | If you receive a Concordia Retirement Plan<br>benefit payment as a surviving spouse if<br>a former worker or as a result of a<br>qualified domestic relations order and you<br>are not a former worker, you will need to<br>answer "No" to the Email and Employee ID<br>sections in order to skip to the Social<br>Security number section to register or log<br>in.<br>Contact Concordia Plans at 888-927- |  |
|                                                                                                    |              | Next | 7526 or info@concordiaplans.org.                                                                                                    |  |

#### . Go to retirementconnection.ehr.com.

- 2. When you get to the log in screen of Retirement Connection you can:
  - > Create an account.
  - > Log in using the email and password you created. (If you do not remember your log in, follow the prompts for "Forgot my Login/Password.")

The first time you access Retirement Connection, you'll need to create an account.

Remember, be sure to read the **Additional Tips** section of the registration page. It contains valuable information.

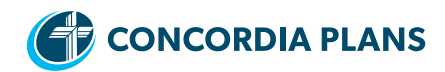

To begin the registration process, you can use one of three identifiers:

- The email address you have on file with Concordia Plans.
- Your Concordia Plans ID number.
- Your Social Security number (without dashes) and birthdate.

From there, follow the simple steps and finish verifying your identity. As part of the process, you'll be sent a confirmation email from Willis Towers Watson (our pension benefits administrator).

# **Navigating Retirement Connection**

You can access most of Retirement Connection's features from the homepage by clicking on one of the links or selecting an action from the dropdown menu under **My Retirement & Savings**.

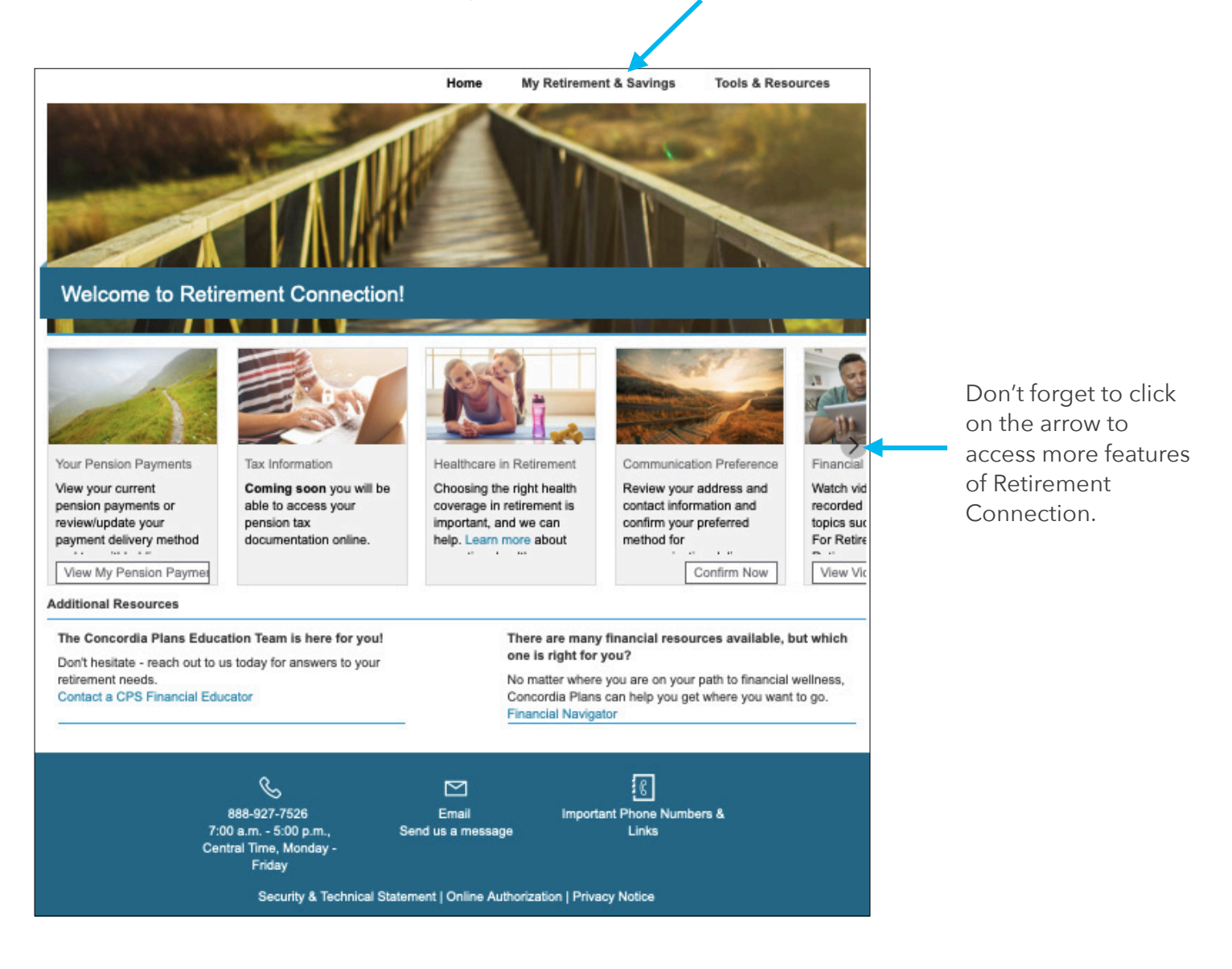

There are several actions you can take in Retirement Connection including:

nere die several detions you can take in Nethenient Connection metdaning.

- View your Pension Payment information. From this screen you can also:
  - > Change bank account/direct deposit information.
  - > Update tax withholding information.
- Access Income Verification letters.
- Access Northern Trust to print 1099-R pension tax forms (beginning in Feb. 2024).

Let's look at each of these actions in more detail.

### **Pension Payment Information**

You can view the details about your pension payments, by selecting **My Retirement & Savings** from the homepage, then clicking on **View My Pension Payments**.

| Pension Payments My Pension Payments Your pension payment information is displayed below. If necessary, you can If you have questions regarding your existing payment(s) please contact Cou My Pension Payment(s) From: My Employment | alick Edit to update this information.<br>cordia Plans at 888-927-7526 or info@concordiaplans.org. | You'll see your total mon                           | thly                         |  |
|----------------------------------------------------------------------------------------------------|----------------------------------------------------------------------------------------------------|-----------------------------------------------------|------------------------------|--|
| MONTHLY ANNUITY - TRADITIONAL OPTION                                                                                                    | \$1,384.88                                                                                         |                                                     |                              |  |
| 70% Joint & Survivor Annuity - CRSP<br>Carson Jones - SPOUSE                                                                                                    | \$179.33                                                                                           | <sup>3</sup> Here you'll see the differ             | ent                          |  |
| 70% Joint & Survivor Annuity - PRB<br>Carson Jones - SPOUSE                                                                                                    | \$1,046.34                                                                                         | parts that make up your monthly benefit. Depend     | total<br>ding                |  |
| 70% Joint & Survivor Annuity - RMS<br>Carson Jones - SPOUSE                                                                                                    | \$74.61                                                                                            | on your enrollment in the<br>CRP – you may have one | 5<br>Э                       |  |
| 70% Joint & Survivor Annuity - SRA<br>Carson Jones - SPOUSE                                                                                                    | \$84.60                                                                                            | benefit or several differe                          | nt                           |  |
| Payment Method: Unknown                                                                                                    | Edit Payment Method $\rightarrow$                                                                  |                                                     |                              |  |
| Federal Tax:<br>Amount \$50.00                                                                                                    | Edit Taxes →                                                                                       | Your current tax withhold                           | ding                         |  |
| State Tax:<br>State NE<br>Filling Status MARRIED                                                                                                    |                                                                                                    | will also appear on this p                          | age.                         |  |
| Exemptions 99<br>Amount \$25.00                                                                                                    |                                                                                                    | If you are receiving a                              |                              |  |
| My Pension Payment(s) From: Other CRP Payment(s)                                                                                                    |                                                                                                    | retirement benefit as we                            |                              |  |
| MONTHLY ANNUITY - TRADITIONAL OPTION                                                                                                    | \$241.45                                                                                           | as a benefit as a surviving                         | ۹<br>f ک                     |  |
| 70% Joint & Survivor Annuity - PRB                                                                                                    | \$241.45                                                                                           | spouse of as the result of                          | l d<br>onc                   |  |
| Payment Method: Unknown                                                                                                    | Edit Payment Method $\rightarrow$                                                                  | order, those payments w                             | qualified domestic relations |  |
| Federal Tax:<br>Tax Rule No Withholding                                                                                                    | Edit Taxes →                                                                                       | appear as a separate be                             | nefit.                       |  |
| State Tax:<br>State NE<br>Tax Rule No Withholding                                                                                                    |                                                                                                    |                                                     |                              |  |

| My Pension Paym<br>Your pension payment information          | nents<br>ation is displayed below. If necessary | , you can click Edit to update this information.                   |
|--------------------------------------------------------------|-------------------------------------------------|--------------------------------------------------------------------|
| If you have questions regardin                               | ng your existing payment(s) please c            | ontact Concordia Plans at 888-927-7526 or info@concordiaplans.org. |
| My Pension Payment(s                                         | ) From: My Employment                           |                                                                    |
| MONTHLY ANNUITY - TR                                         | ADITIONAL OPTION                                | \$1,384.88                                                         |
| 70% Joint & Survivor Annuity - CRSP<br>Carson Jones - SPOUSE |                                                 | \$179.33                                                           |
| 70% Joint & Survivor Annuity<br>Carson Jones - SPOUSE        | y - PRB                                         | \$1,046.34                                                         |
| 70% Joint & Survivor Annuity - RMS<br>Carson Jones - SPOUSE  |                                                 | \$74.61                                                            |
| 70% Joint & Survivor Annuity<br>Carson Jones - SPOUSE        | y - SRA                                         | \$84.60                                                            |
| Payment Method:                                              | Unknown                                         | Edit Payment Method ->                                             |
| Federal Tax:<br>Amount                                       | \$50.00                                         | Edit Taxes →                                                       |
| State Tax:<br>State<br>Filing Status<br>Exemptions<br>Amount | NE<br>MARRIED<br>99<br>\$25.00                  |                                                                    |
| My Pension Payment(s                                         | ) From: Other CRP Paymen                        | t(s)                                                               |
| MONTHLY ANNUITY - TRA                                        |                                                 | \$241.45                                                           |
| 70% Joint & Survivor Annuity                                 | y - PRB                                         | \$241.45                                                           |
| Payment Method:                                              | Unknown                                         | Edit Payment Method →                                              |
| ,                                                            |                                                 |                                                                    |

From this page you can also initiate changes – you can edit your direct deposit information by selecting **Edit Payment Method**, or you can update your tax withholdings by selecting **Edit Taxes**.

**Note:** If you are receiving more than one retirement benefit, you will need to enter this information for each benefit.

# Changing your bank account/direct deposit information

From the **My Pension Payments** webpage, select **Edit Payment Method** to update your banking information.

| Payment N<br>Select your pro | ferred payment method.<br>aposit                                                                                                    | CANCEL                                                                       | ¢<br>E SELECTIONS →      | To update your <b>Payment</b><br>Method select the text to Add<br>Bank Account. |
|------------------------------|----------------------------------------------------------------------------------------------------|------------------------------------------------------------------------------|--------------------------|---------------------------------------------------------------------------------|
|                              | 888-927-7526 Enail<br>7:00 a.m 5:00 p.m., Send us a mess<br>Central Time, Monday -<br>Friday<br>Security & Technical Statement   Online / | ि<br>Important Phone Numbers<br>lage Links<br>Authorization   Privacy Notice | 8                        |                                                                                 |
| sion Paymen                  | 15                                                                                                    |                                                                              |                          |                                                                                 |
| payment information          | New Bank Account                                                                                                    |                                                                              | n.                       |                                                                                 |
| uestions regarding yo        | New Bank Account                                                                                                    |                                                                              | info@concordiaplans.org. |                                                                                 |
|                              | Account Nickname:                                                                                                    |                                                                              |                          | You'll need to provide:                                                         |
| ANNUITY - TRADIT             |                                                                                                    |                                                                              |                          |                                                                                 |
| Survivor Annuity - Cl        | Bank Name:                                                                                                    |                                                                              |                          | <ul> <li>Bank Name.</li> </ul>                                                  |
| es - SPOUSE                  | A                                                                                                    |                                                                              |                          | Account Type (Checking                                                          |
|                              | Account Type:                                                                                                    | ÷                                                                            |                          | Account type (Checking                                                          |
| Survivor Annuity - Pl        | Routing Number:                                                                                                    |                                                                              | \$1                      | or Savings).                                                                    |
| 98 - SPOUSE                  |                                                                                                    |                                                                              |                          | <ul> <li>Description (optional - i.e.,</li> </ul>                               |
| Cuprimer Approxiby D         | Account Number:                                                                                                    |                                                                              |                          | Mary's checking).                                                               |
| es - SPOUSE                  |                                                                                                    |                                                                              |                          | Bank Routing Number                                                             |
|                              | YOUR NAME                                                                                                    | 123                                                                          |                          |                                                                                 |
| Survivor Annuity - Sh        | Cityvile, CA 99999                                                                                                    | DATE                                                                         |                          | (nine digits).                                                                  |
| es - SPOUSE                  | PAY TO THE<br>ORDER OF                                                                                                    | \$                                                                           |                          | <ul> <li>Account Number.</li> </ul>                                             |
|                              |                                                                                                    | DOLLARS                                                                      |                          |                                                                                 |
|                              | 4000123456 4000123456789                                                                                                    | 4123                                                                         |                          | Important note: The Bank                                                        |
| m to Pension Paymer          |                                                                                                    |                                                                              |                          | Routing Number and the Account                                                  |
|                              | NUMBER NUMBER                                                                                                    |                                                                              |                          | Number are found on the bottom                                                  |
| ent Method                   |                                                                                                    |                                                                              |                          | of your check. Don't include your                                               |
| our preferred paymen         | The routing number for electronic payments may differ from the one                                                                        |                                                                              |                          | chock number as part of your                                                    |
|                              | Please confirm the appropriate electronic routing number with your                                                                        |                                                                              |                          | check number as part of your                                                    |
| rect Deposit                 | financial institution.                                                                                                    |                                                                              |                          | account number. See the sample                                                  |
|                              | If you wish to odd or odit a Canadian hand                                                                                                | account plages contact                                                       |                          | tor reterence.                                                                  |
| Direct                       | Concordia Plans at 888-927-7526 or info@                                                                                                  | Concordiaplans.org to                                                        | \$                       |                                                                                 |
|                              | request a direct deposit change form.                                                                                                    |                                                                              |                          | When you are tinished select                                                    |
|                              |                                                                                                    |                                                                              |                          | Save.                                                                           |
|                              |                                                                                                    | CANCEL CAUE                                                                  | SAVE SELECTIONS          |                                                                                 |
|                              |                                                                                                    | CANCEL SAVE                                                                  |                          |                                                                                 |
|                              |                                                                                                    |                                                                              |                          |                                                                                 |

# Changing your Tax Withholding Information

From the **My Pension Payments** webpage, you can update your tax withholdings by selecting **Edit Taxes**.

| Tax Withholding Election<br>Review and update your federal and stat<br>Federal Taxes<br>Amount:<br>Income From a Job or Multiple Pension<br>(Including a Spouse's Job or Pension/<br>Claim Dependent and Other Credits<br>Other Adjustments<br>(a) Other income (not from jobs or p<br>payments)<br>(b) Deductions<br>(c) Extra withholding<br>Federal tax withholding rules have cha | s tax elections below.  Select New Federal Tax Withholding (Form W-4F \$50.00 ans/Annuities Annuity) \$0.00 ansion/annuity \$0.00 \$0.00 | If you need to update your<br>Federal Tax Withholdings, click<br>on <b>Select New Federal Tax</b><br><b>Withholdings</b> to complete a<br>new Form W-4P. You can find<br>instructions for this form on the<br>IRS website: https://www.irs.<br>gov/pub/irs-pdf/fw4p.pdf. |
|----------------------------------------------------------------------------------------------------|----------------------------------------------------------------------------------------------------|----------------------------------------------------------------------------------------------------|
| changes will align with the updated ru<br>State Taxes<br>Filing State: NEB<br>Tax Rule: TAX<br>Filing Status: MAR<br>Exemptions: 99<br>Amount:                                                                                                    | les and the former election will no longer be allowed. RASKA TABLE PLUS FLAT AMOUNT RIED \$25.0 \$25.0                                                                                                    | You can update your <b>State Tax</b><br>Withholdings, by using the<br>drop-down boxes to choose the<br>appropriate selections.                                                                                                    |

Consider contacting your tax professional to help you determine the appropriate tax withholdings for your individual financial situation.

### **View your Tax Documents**

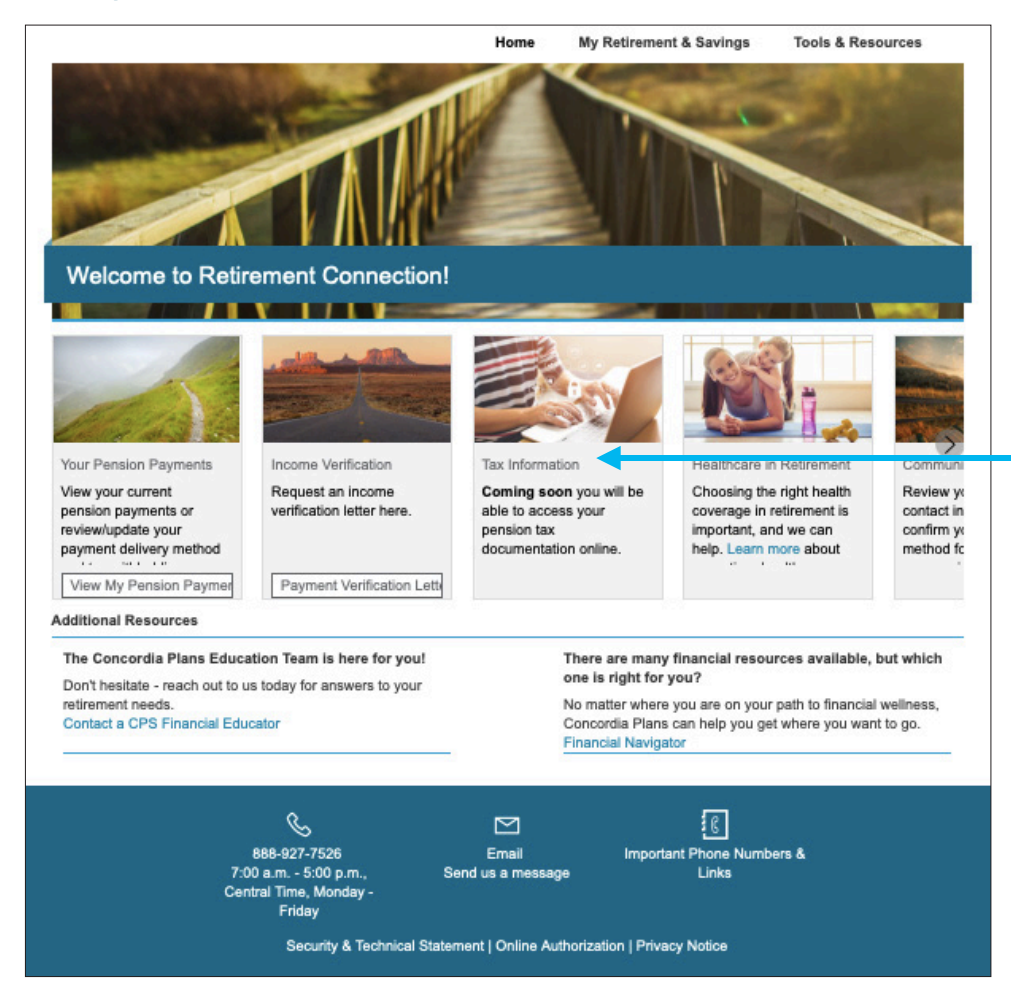

Beginning in Feb. 2024, you will be able to reprint your 1099-R pension tax from(s) from Northern Trust. Once available, you will be able to view your tax documents by clicking on **Tax Information**. You'll be re-directed to Northern Trust's website to access your information.

### **Access Income Verification letters**

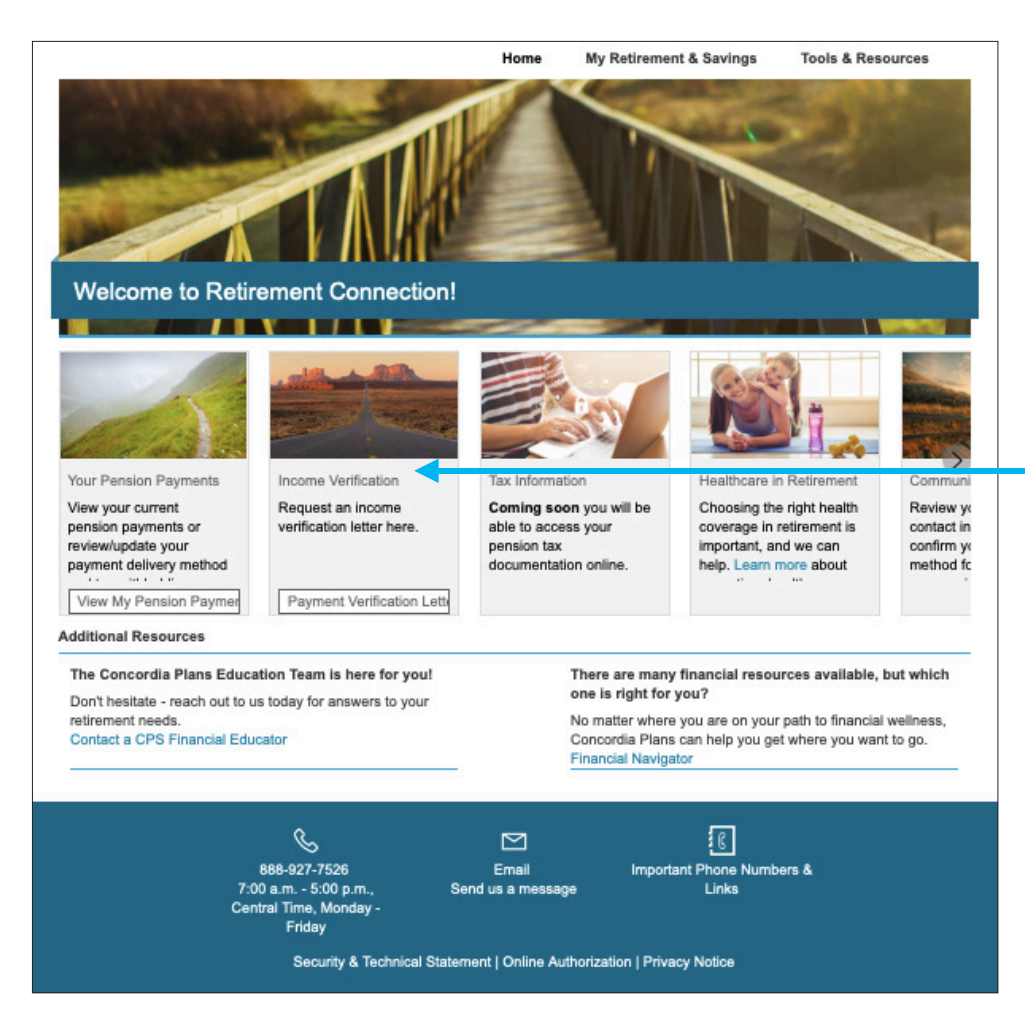

To download a copy of your Income Verification letter, click **Income Verification** from the homepage. Select **Payment Verification Letter** to open a PDF digital copy of your letter.

Income Verification letters will not be available online for those receiving both their own income benefits and receiving income based on another member's benefits.

**Note:** Depending on your computer's security settings, you may see a message about a "Pop-up" being blocked, or you may need to verify (or allow) your computer to open the PDF.

# **Contact Concordia Plans**

We are here to help! If you need to update your contact information or have questions about your benefits, please don't hesitate to contact Concordia Plans by calling 888-927-7526 or emailing **Info@ConcordiaPlans.org**.